## المحاضرة الثالثة

بعد ايجاد الدوال ( الجمع ، المتوسط ، Round ) للمبيدات نجد نفس هذه الدوال ولكن للاوقات وكما ياتي

- دالة الجمع للوقت 24 نقوم بدمج خليتين للمكررين ( R1 و R2 ) واقعة ضمن الوقت 24 وتحديدا مكان دالة الجمع والتي تكون اسفل اخر مبيد ويسحب الدمج على جميع الدوال والاوقات وبعد الدمج
  - نضع علامة اليساوي ( = ) في مقابل دالة الجمع وضمن عمود الوقت 24 ونكتب الدالة )Sum ونحدد البيانات المراد جمعها

ايقونة الدمج والتوسيط

| Wrap Te  | Center • 🛒  | w 🤹 📩         | Condition<br>Formatti | onal Format<br>ng * as Table *<br>Styles | Cell<br>Styles • | Insert | Delete For<br>Cells | rmat   | C AutoSum<br>Fill ▼<br>Clear ▼ | Sort & Filter | ind &<br>Find &<br>Select - | ــــــــــــــــــــــــــــــــــــــ | *  |
|----------|-------------|---------------|-----------------------|------------------------------------------|------------------|--------|---------------------|--------|--------------------------------|---------------|-----------------------------|----------------------------------------|----|
| K        | J           | I             | Н                     | G                                        | F                |        | E                   | D      | )                              | С             | 1 A                         | Α                                      |    |
|          |             |               |                       |                                          |                  |        |                     |        |                                |               | ./                          |                                        | 1  |
|          |             |               |                       |                                          |                  |        |                     |        |                                |               | ¥                           |                                        | 2  |
| دالة Tf  | دالة Round  | دالة المته سط | دالة الحمع            | 7                                        | 2                |        | 4                   | 8      |                                | 2             | 4                           | المبيدات                               | 3  |
|          | ittouriu și |               | C                     | R2                                       | <b>R</b> 1       |        | R2                  | R      | 1                              | R2            | R1                          |                                        | 4  |
| فعال     | 8.33        | 8.333333      | 50                    | 9                                        | 8                |        | 7                   | 9      |                                | 8             | 9                           | اكتارا                                 | 5  |
| غير فعال | 4.83        | 4.833333      | 29                    | 4                                        | 5                |        | 6                   | 5      |                                | 4             | 5                           | سوير                                   | 6  |
| غير فعال | 3.67        | 3.666667      | 22                    | 3                                        | 4                |        | 5                   | 3      |                                | 4             | 3                           | نوكوز                                  | 7  |
| غير فعال | 0.67        | 0.666667      | 4                     | 1                                        | 0                |        | 0                   | 2      |                                | 1             | 0                           | دسیس                                   | 8  |
|          |             |               |                       |                                          |                  |        |                     |        |                                |               |                             | دالة الجمع                             | 9  |
|          |             |               |                       |                                          |                  |        |                     |        | Ĭ                              | 1             |                             | دالة المتوسط                           | 10 |
|          |             |               |                       |                                          |                  |        |                     |        |                                |               |                             | دالة Round                             | 11 |
|          |             |               |                       |                                          | 24               | لوقت   | ف ضمن ا             | فليتين | نوسيط                          | مجون          | د                           | دالة If                                | 12 |

## بعد دمج كل الخلايا لجميع الدوال والاوقات نقوم بايجاد دالة الجمع كما مبين في الصورة ادناه

| K        | J          |                | Н         | G  | F    | E         | D          | С   | В   | А            |    |
|----------|------------|----------------|-----------|----|------|-----------|------------|-----|-----|--------------|----|
|          |            |                |           |    |      |           |            |     |     |              | 1  |
|          |            |                |           |    |      |           |            |     |     |              | 2  |
| TEÁUN    | Round Atty | hun ainth atta | 202114111 | 7  | 2    | 4         | 8          | 2   | 4   | Cilinati     | 3  |
| 11 -4/4  | Kounu -94  |                | درجه رجعن | R2 | R1   | R2        | R1         | R2  | R1  | (عبيد)       | 4  |
| فعال     | 8.33       | 8.333333       | 50        | 9  | 8    | 7         | 9          | 8   | 9   | اكتارا       | 5  |
| غير فعال | 4.83       | 4.833333       | 29        | 4  | 5    | 6         | 5          | 4   | 5   | سوير         | 6  |
| غير فعال | 3.67       | 3.666667       | 22        | 3  | 4    | 5         | 3          | 4   | 3   | نوكوز        | 7  |
| غير فعال | 0.67       | 0.666667       | 4         | 1  | 0    | 0         | 2          | 1   | 0   | دسیس         | 8  |
|          |            |                |           |    |      |           |            | =S  | UM( | دالة الجمع   | 9  |
|          |            |                |           |    |      | e         |            | 7   |     | دالة المتوسط | 10 |
|          |            |                |           | -  |      |           |            |     | -   | دالة Round   | 11 |
|          |            |                |           |    | 24 4 | جمع للوقت | ب داله الج | نكت |     | دالة If      | 12 |

بعد كتابة الدالة نقوم بتحديد او تظليل البيانات المراد ايجاد دالة الجمع لها وكما موضح بالصورة ادناه

|           |           |                |               |           |           |             |    |              |       |              | ¥  |
|-----------|-----------|----------------|---------------|-----------|-----------|-------------|----|--------------|-------|--------------|----|
| K         | J         | 1              | Н             | G         | F         | E           | D  | С            | В     | А            |    |
|           |           |                |               |           |           |             |    |              |       |              | 1  |
|           |           |                |               |           |           |             |    |              |       |              | 2  |
| TEAN      | Bound all | bu at att atta | e en ti áti s | 7         | 2         | 4           | 8  | 2            | 4     | ("Il sunti   | 3  |
| 11 -4/4   | Kounu 🦓   | داده المتواسط  | دانه انجمع    | R2        | <b>R1</b> | R2          | R1 | R2           | R1    | العبيدات     | 4  |
| فعال      | 8.33      | 8.333333       | 50            | 9         | 8         | 7           | 9  | 8            | 9     | اكتارا       | 5  |
| غير فمعال | 4.83      | 4.833333       | 29            | 4         | 5         | 6           | 5  | 4            | 5     | سوير         | 6  |
| غير فعال  | 3.67      | 3.666667       | 22            | 3         | 4         | 5           | 3  | 4            | 3     | نوكوز        | 7  |
| غير فعال  | 0.67      | 0.666667       | 4             | 1         | 0         | 0           | 2  | 1            | 0     | دسيس         | 8  |
|           |           |                | 1             |           |           |             |    | =SUM         | B5:C8 | دالة الجمع   | 9  |
|           |           |                | ميع المبيدا   | ے 24 وبجا | صمن الوقد | د (بیانات ا |    | ľ            | ▲     | دالة المتوسط | 10 |
|           |           |                |               |           |           |             |    | 1300 391.9   |       | دالة Round   | 11 |
|           |           |                |               |           |           |             |    | الدالله هجدر | تصبح  | دالة If      | 12 |

بعد اتمام العملية اضغط على زرEnter للتطبيق سوف يظهر الناتج في المكان المحدد بعدها نقوم بسحب الدالة افقيا لايجاد دالة الجمع لباقى الاوقات وكما موضح في الصورة ادناه

| K        | J        |                 | Н           | G        | F             | E          | D  | С         | В        | А            |    |
|----------|----------|-----------------|-------------|----------|---------------|------------|----|-----------|----------|--------------|----|
|          |          |                 |             |          |               |            |    |           |          |              | 1  |
|          |          |                 |             |          |               |            |    |           |          |              | 2  |
| TEÁU     | Pound 41 | القرالة المتمسط | ومعلاقلاه   | 7        | 2             | 4          | 8  | 2         | 4        | Cilviati     | 3  |
| 11 ~~~~  | Kounu 🤟  |                 | درجه ريجس   | R2       | R1            | <b>R</b> 2 | R1 | R2        | R1       |              | 4  |
| فعال     | 8.33     | 8.333333        | 50          | 9        | 8             | 7          | 9  | 8         | 9        | اكتارا       | 5  |
| غير فعال | 4.83     | 4.833333        | 29          | 4        | 5             | 6          | 5  | 4         | 5        | سوير         | 6  |
| غير فعال | 3.67     | 3.666667        | 22          | 3        | 4             | 5          | 3  | 4         | 3        | نوكوز        | 7  |
| غير فعال | 0.67     | 0.666667        | 4           | 1        | 0             | 0          | 2  | 1         | 0        | دسيس         | 8  |
|          |          |                 |             | 3        | 4             | 3          | 7  | 3         | 4        | دالة الجمع   | 9  |
|          |          |                 | <b></b>     |          |               | 1          |    |           |          | دالة المتوسط | 10 |
|          | - 71     | • 18 mi         | ä a VI. äl. | 10       | 11 2 11 1 1 1 |            |    |           | a th     | دالة Round   | 11 |
|          | 12       | , y 40 - C      | بلاي ادور   | بلنغ حتى |               |            |    | ور النائج | <u> </u> | دالة If      | 12 |

ايجاد دالة المتوسط كما مر بنا في ايجاد دالة الجمع نقوم بنفس العملية لايجاد دالة المتوسط ونقوم بدمج خليتين ضمن الوقت 24 ومقابل دالة المتوسط ونضع علامة (=) في الخلايا المدموجة ونكتب رمز دالة الجمع وتكون عبارة عن حاصل جمع رمز خليتين وليس خلية واحدة وكلما زاد عدد المكررات زادت معه عدد رموز الخلايا المجموعة وكما مع حمارة عن حاصل جمع رمز خليتين وليس خلية واحدة وكلما زاد عدد المكررات زادت معه عدد رموز الخلايا المجموعة وكما والعن عارة عن حاصل جمع رمز خليتين وليس خلية واحدة وكلما زاد عدد المكررات زادت معه عدد رموز وتكون عبارة عن حاصل جمع رمز خليتين وليس خلية واحدة وكلما زاد عدد المكررات زادت معه عدد رموز الخلايا المجموعة وكما مع معاد رموز في مكان الخلايا المجموعة وكما موضح في هذا المثال ان خليتي الجمع هي ( 80 + 80 ) تكتب هذه الرموز في مكان خلية المتوسط لايجاده وكما ياتي 8 /( 80 + 80 ) = حيث ان 8 هو عدد البيانات التي تم جمعها مسبقا وبضغط على زر Enter سوف يظهر لنا متوسط الوقت 24

| K        | J          |                | Н      | G          | F     | E           | D        | С                 | В      | А            |    |
|----------|------------|----------------|--------|------------|-------|-------------|----------|-------------------|--------|--------------|----|
|          |            |                |        |            |       |             |          |                   |        |              | 1  |
|          |            |                |        |            |       |             |          |                   |        |              | 2  |
| TEAN     | Round Ally | اللة المتمالية | دالةال | 7          | /2    | 4           | 8        | 2                 | 4      | Cilinati     | 3  |
| 11 -4/4  | Kounu - 🦗  |                |        | <b>R</b> 2 | R1    | R2          | R1       | R2                | R1     |              | 4  |
| فعال     | 8.33       | 8.333333       | 50     | 9          | 8     | 7           | 9        | 8                 | 9      | اكتارا       | 5  |
| غير فعال | 4.83       | 4.833333       | 29     | 4          | 5     | 6           | 5        | 4                 | 5      | سوپر         | 6  |
| غير فعال | 3.67       | 3.666667       | 22     | 3          | 4     | 5           | 3        | 4                 | 3      | نوكوز        | 7  |
| غير فعال | 0.67       | 0.666667       | 4      | 1          | 0     | 0           | 2        | 1                 | 0      | دسيس         | 8  |
|          |            |                |        | 3          | 34    | 3           | 7        | 3                 | 4      | دالة الجمع   | 9  |
|          |            |                |        |            |       |             |          | <b>&gt;</b> =(B9+ | +C9)/8 | دالة المتوسط | 10 |
|          |            |                |        |            | متوسط | ابه داله ال | <u> </u> |                   |        | دالة Round   | 11 |
|          |            |                |        |            |       |             |          |                   |        | دالة If      | 12 |

وبالضغط على زر Enter نحصل على الناتج وبعد ذلك نقوم بسحب دالة المتوسط على باقي الاوقات

| K         | J          | 1              | Н          | G         | F   | E   | D         | С          | В      | А            |    |
|-----------|------------|----------------|------------|-----------|-----|-----|-----------|------------|--------|--------------|----|
|           |            |                |            |           |     |     |           |            |        |              | 1  |
|           |            |                |            |           |     |     |           |            |        |              | 2  |
| TEÁU      | Pound atte | دالة المتمالية | ومعلاقلاه  | 7         | 2   | 4   | 8         | 2          | 4      | Cultural     | 3  |
| II -aia   | Kounu 🤟    |                | درجه رجعني | R2        | R1  | R2  | <b>R1</b> | R2         | R1     | (عبيب)       | 4  |
| لعال      | 8.33       | 8.333333       | 50         | 9         | 8   | 7   | 9         | 8          | 9      | اكتارا       | 5  |
| غير فمعال | 4.83       | 4.833333       | 29         | 4         | 5   | 6   | 5         | 4          | 5      | سوير         | 6  |
| غير فمعال | 3.67       | 3.666667       | 22         | 3         | 4   | 5   | 3         | 4          | 3      | نوكوز        | 7  |
| غير فمعال | 0.67       | 0.666667       | 4          | 1         | 0   | 0   | 2         | 1          | 0      | دسیس         | 8  |
|           |            |                |            | 3         | 4   | 3   | 7         | 3          | 4      | دالة الجمع   | 9  |
|           |            |                |            | 4.        | 25  | 4.6 | 625       | 4.         | 25     | دالة المتوسط | 10 |
| و 72 و    | دوقات 48   | يلى باقى ال    | لمتوسط ع   | حب دالة ا | . 1 | 1   |           | 1          |        | دالة Round   | 11 |
|           | · · · ·    | ÷ · U          | •          | •         |     |     | h         | القالمتمير | ا حتان | دالة If      | 12 |

بعد استخراج دالة المتوسط نستخرج دالة Round بنفس طريقة دالة المتوسط وبالاعتماد عليها اذا ان الكسور العشريه تحتوي رقمين وثلاثة بعد الفارزة لذا سنقوم بجعلها رقم واحد بعد الفارزة وكالتالي نضع علامة (=) في خليتي ضمن الوقت 24 وتحديد مقابل دالة Round ونذهب الى الدوال الاضافية ونختار دالة Round تظهر لنا نافذة تحتوي على حقلين كما مربنا في ايجاد الـ Round للمبيدات حيث الحقل الاول لرمز الخلية المراد لنا نافذة تحتوي على حقلين كما مربنا في ايجاد الـ Round ونذهب الى الدوال الاضافية ونختار دالة Round تظهر النا نافذة تحتوي على حقلين كما مربنا في ايجاد الـ Round للمبيدات حيث الحقل الاول لرمز الخلية المراد النا نافذة تحتوي على حقلين كما مربنا في ايجاد الـ Round للمبيدات حيث الحقل الاول لرمز الخلية المراد النا نافذة تحتوي الم وفي هذا المثال يكون رمز الخلايا ( C10 + B10 ) اما في الحقل الثاني فنضع عدد الاراقام المطلوبه بعد الفارزة بالكسر العشري وفي هذا المثال يكون رقم (1) فتصبح دالة الدار ( 10 + 810 ) الاراقام المطلوبه بعد الفارزة بالكسر العشري وفي هذا المثال يكون رمز الخليا ( 200 + 810 ) الاراقام المطلوبة بعد الفارزة بالكسر العشري وفي هذا المثال يكون رقم (1) فتصبح دالة (1) ولاراقام المطلوبة بعد الفارزة بالكسر العشري وفي هذا المثال يكون رقم (1) فتصبح دالة الـ Round ) الاراقام المطلوبة بعد الفارزة بالكسر العشري وفي هذا المثال يكون رقم (1) فتصبح دالة الـ Round ) الاراقام المطلوبة بعد الفارزة بالكسر العشري وفي هذا المثال يكون رقم (1) فتصبح دالة الـ Round ) الاراقام المطلوبة بعد الفارزة بالكسر العشري وفي هذا المثال يكون رقم (1) فتصبح دالة الـ Round ) الاراقام المطلوبة بعد الفارزة بالكسر العشري وفي هذا المثال يكون رقم (1) فتصبح دالة الـ Round ) الارازة بالكسرا الوضحة الصور في ادناه

| Μ   | L                 | K             | J              |                | Н                 | G             | F               | E               | D   | С        | В           | A            |    |
|-----|-------------------|---------------|----------------|----------------|-------------------|---------------|-----------------|-----------------|-----|----------|-------------|--------------|----|
|     |                   |               |                |                |                   |               |                 |                 |     |          |             |              | 1  |
|     |                   |               |                |                |                   |               |                 |                 |     |          |             |              | 2  |
|     |                   | TEÁUA         | Bound álla     | القرالة الم    | ومعالقاله         |               | 72              | 4               | 8   | 2        | 4           | Cilvial      | 3  |
|     |                   | 11 -2,2       | Kounu 🤟        |                | درجه ريغي         | R2            | R1              | R2              | R1  | R2       | R1          | العبيت       | 4  |
|     |                   | فعال          | 8.33           | 8.333333       | 50                | 9             | 8               | 7               | 9   | 8        | 9           | اكتارا       | 5  |
|     |                   | غير فعال      | 4.83           | 4.833333       | 29                | 4             | 5               | 6               | 5   | 4        | 5           | سوير         | 6  |
|     |                   | غير فعال      | 3.67           | 3.666667       | 22                | 3             | 4               | 5               | 3   | 4        | 3           | نوكوز        | 7  |
| Fu  | nction Argume     | ents          |                |                |                   |               |                 | - · · ·         | 2   | 1        | 0           | دسيس         | 8  |
| F   | ROUND             |               |                |                |                   |               | مز              | حقل ر           |     | 3        | 4           | دالة الجمع   | 9  |
| 15  | N1 110            | Number        | B10            |                |                   | = 4.25 🖌      | بط 🗕            | المتوس          | 5   | 4.       | 25          | دالة المتوسط | 10 |
| قام | عدد الار          | its           | 1              |                |                   | = 1           |                 |                 |     | =ROUN    | D(B10;1)    | دال          | 11 |
| زة  | بعد الفار         | •             |                |                |                   | = 4.3         |                 |                 | -   |          | 1           | دالة If      | 12 |
|     |                   | o a specified | number of digi | ts.            |                   |               |                 |                 |     | <b>D</b> |             |              | 13 |
|     |                   | Nu            | m diaits ist   | he number of d | ligits to which y | you want to r | round. Negative | rounds to the l | eft | Koui     | له (لـــ nd | 1 <b>.</b>   | 14 |
|     |                   |               | of t           | he decimal poi | nt; zero to the   | nearest integ | jer.            |                 |     |          |             |              | 15 |
|     |                   |               |                |                |                   |               |                 |                 |     |          |             |              | 16 |
|     |                   |               |                |                |                   |               |                 |                 |     |          |             |              | 17 |
| Fo  | ormula result =   | 4.3           |                |                |                   |               |                 |                 |     |          |             |              | 18 |
| He  | elp on this funct | ion           |                |                |                   |               | OK              | Cancel          |     |          |             |              | 19 |
|     |                   |               |                |                |                   |               |                 |                 |     |          |             |              | 20 |

وبالضغط على زر الـ Enter نحصل على الناتج كما ونقوم بسحب الدالة على باقي الاوقات كما توضحه الصورة ادناه

| К        | J         |                | Н       | G  | F  | E   | D   | С  | В  | А            |    |
|----------|-----------|----------------|---------|----|----|-----|-----|----|----|--------------|----|
|          |           |                |         |    |    |     |     |    |    |              | 1  |
|          |           |                |         |    |    |     |     |    |    |              | 2  |
| TEÁUA    | Round All | اللة المتمالية | دالقالم | 7  | 2  | 4   | 8   | 2  | 4  | المبدات      | 3  |
| II -ara  | Nounu 🤟   |                |         | R2 | R1 | R2  | R1  | R2 | R1 |              | 4  |
| فعال     | 8.33      | 8.333333       | 50      | 9  | 8  | 7   | 9   | 8  | 9  | اكتارا       | 5  |
| غير فعال | 4.83      | 4.833333       | 29      | 4  | 5  | 6   | 5   | 4  | 5  | سوپر         | 6  |
| غير فعال | 3.67      | 3.666667       | 22      | 3  | 4  | 5   | 3   | 4  | 3  | نوکوز        | 7  |
| غير فعال | 0.67      | 0.666667       | 4       | 1  | 0  | 0   | 2   | 1  | 0  | دسيس         | 8  |
|          |           |                |         | 3  | 4  | 3   | 7   | 3  | 4  | دالة الجمع   | 9  |
|          |           |                |         | 4. | 25 | 4.6 | 625 | 4. | 25 | دالة المتوسط | 10 |
|          |           |                |         | 4  | .3 | 4   | .6  | 4  | .3 | دالة Round   | 11 |
|          |           |                |         | 1  |    |     |     |    |    | دالة If      | 12 |

Round سحب دالة الـ Round على باقي الاوقات 48 و 72 Round

ناتج دالة الـ Round

- بعد ايجاد Round نجد دالة الشرط If والتي على اساسها نحدد اي الوقت الفعال لعمل المبيد وتتم طريقة ايجاد
- دالة الشرط If كالتالي بعد دمج الخلايا لدالة الشرط ولجميع الاوقات نضع علامة (=) في خلايا ضمن الوقت 24 ومقابل دالة الشرط If ونذهب الى الدوال الاضافية كما تم توضيحها مسبقا ونختار دالة If وننقر على زر موافق او مقابل دالة الشرط If ونذهب الى الدوال الاضافية كما تم توضيحها مسبقا ونختار دالة If وننقر على زر موافق او ok ستظهر لنا نافذة منسدلة تحوي ثلاث حقول كما مر بنا سابقا اذ ان الحقل الاول يمثل دالة الشرط وفي هذا المثال تكون الدالة كالتالي 5=< (If المثال تكون الدالة الشرط وفي عدا مر بنا سابقا اذ ان الحقل الاول يمثل دالة الشرط وفي هذا المثال تكون الدالة كالتالي 5=< (If المثال تكون الدالة كالتالي 5=< (If المثال الحقل الثاني فهو يمثل تحقق الشرط وفي مدا المثال تكون الدالة كالتالي 5=< (If المثال تكون الدالة كالتالي 5=< (If المثال عدم تحقق الشرط والذي يمثل عدم تحقق الشرط والذي يذكر فيه (غير فعال) في حالة تحقق الشرط اما الحقل الثالث فهو الحقل الذي يمثل عدم تحقق الشرط والذي يذكر فيه (غير فعال) في حالة تحقق الشرط والما الحقل الثاني فهو يمثل تحقق الشرط والي المثال في حالة تحقق الشرط الما الحقل الذالة كالتالي 15=</li>

| $f_x$ | فعال";IF(B11= | غير فعال";R7+"ف     | ;")          |              |                   |                   |                   |                 |            |    |     |                 |           |              | *  |
|-------|---------------|---------------------|--------------|--------------|-------------------|-------------------|-------------------|-----------------|------------|----|-----|-----------------|-----------|--------------|----|
| 0     | Ν             | М                   | L            | K            | J                 |                   | Н                 | G               | F          | E  | D   | С               | В         | А            |    |
|       |               |                     |              |              |                   |                   |                   |                 |            |    |     |                 |           |              | 1  |
|       |               |                     |              |              |                   |                   |                   |                 |            |    |     |                 |           |              | 2  |
|       |               |                     |              | TEÁN         | Round 4           | دالة المتماط      | دالقالم           | 7               | 2          | 4  | 48  | 2               | 24        | المبدات      | 3  |
|       |               |                     |              | 11 -4/4      | Kounu 🦏           |                   |                   | R2              | R1         | R2 | R1  | R2              | R1        |              | 4  |
|       | Fi            | unction Argume      | nts          |              |                   |                   |                   | ?               | ×          | 7  | 9   | 8               | 9         | اكتارا       | 5  |
|       | حقل دالة      | •                   |              |              |                   | -                 | . 8               | مقل تحق         |            | 6  | 5   | 4               | 5         | سوير         | 6  |
|       | الشرط         | Logica              | ->> B1       | 1            |                   | = T               | RUE C             |                 |            | 5  | 3   | 4               | 3         | نوكوز        | 7  |
|       |               | Value_              | f_true       | /R/="es      |                   |                   |                   | الشرط           |            | 0  | 2   | 1               | 0         | دسيس         | 8  |
|       |               | Value_i             | _false       | "غير فعا     |                   | <b></b> = "       | فعال              |                 | _          | 3  | 37  | 3               | 34        | دالة الجمع   | 9  |
|       |               | Thecks whether a    | condition is | met, and ret | The sone value if | =<br>TRUE, and an | other value if F  | ALSE.           |            | 4. | 625 | 4.              | .25       | دالة المتوسط | 10 |
|       |               |                     |              | تار عدد      | that              | t is returned if  | Logical test is ' | TRUE. If omitte | d. TRUE is | 4  | l.6 | 4               | .3        | دالة Round   | 11 |
|       |               |                     |              |              | ou c              | an nest up to s   | seven IF functio  | ins.            |            |    | =IF | افعال":(B11)    | فعال":R7+ | ("غير        | 12 |
|       |               |                     | <u>4</u>     | ل الشر       | تحقز              |                   |                   |                 |            |    |     |                 | , -       |              | 13 |
|       |               | Formula recult –    |              |              |                   |                   |                   |                 |            |    |     | T               |           |              | 14 |
|       |               | -ormula result =    |              |              |                   |                   |                   |                 |            |    |     |                 | * *       |              | 15 |
|       | E             | Help on this functi | on           |              |                   |                   | (                 | Ж               | Cancel     |    | شرط | _\] <b>If</b> ' | داله      |              | 16 |
|       | L             |                     |              |              |                   |                   |                   |                 |            |    |     |                 |           |              | 17 |

بعد ذلك نضغط على زر موافق او ok سوف يظهر الناتج اما ان يكون الوقت فعال او غير فعال ومن ثم سحب الدالة على بقية الاوقات

| ";"فعال";5=<811+C11 | ("عير فعال |          | 1         |              |              |      | 1   |         |        |      |      |              |   |
|---------------------|------------|----------|-----------|--------------|--------------|------|-----|---------|--------|------|------|--------------|---|
| N M                 | L          | К        | J         | 1            | Н            | G    | F   | E       | D      | С    | В    | A            |   |
| ة الـ If الشرط      | دالة       |          |           |              |              |      |     |         |        |      |      |              | - |
|                     |            | Tein     | Dound its | h chán       | • h áh.      | 7    | 2   | 4       | 8      | 2    | 24   | et un th     | 3 |
|                     |            | II Alla  | Kound 44  | دانه المتوسط | - دانه انجمع | R2   | R1  | R2      | R1     | R2   | R1   | الميردات     | 4 |
|                     |            | فعال     | 8.33      | 8.333333     | 50           | 9    | 8   | 7       | 9      | 8    | 9    | اكتارا       | 5 |
|                     |            | غير فعال | 4.83      | 4.833333     | 29           | 4    | 5   | 6       | 5      | 4    | 5    | سوير         | 6 |
|                     |            | غير فعال | 3.67      | 3.666667     | 22           | 3    | 4   | 5       | 3      | 4    | 3    | نوكوز        | 1 |
|                     |            | غير فعال | 0.67      | 0.666667     | 4            | 1    | ٥   | 0       | 2      | 1    | 0    | دسيس         | 8 |
|                     |            |          |           |              |              | 3    | ط   | قق الشر | عدم تد | 3    | 34   | دالة الجمع   | ç |
|                     |            |          |           |              |              | 4.   | 25  | 4.      | 25     | 4.   | 25   | دالة المتوسط | 1 |
|                     |            |          |           |              |              | 4    | .3  | 3       | 6      | 4    | .3   | دالِه Round  | 1 |
|                     |            |          |           |              |              | فعال | غير | فعال    | غير    | فعال | غيرا | دالة If      | 1 |

الناتج